# PARAMETRER SA MESSAGERIE THUNDERBIRD

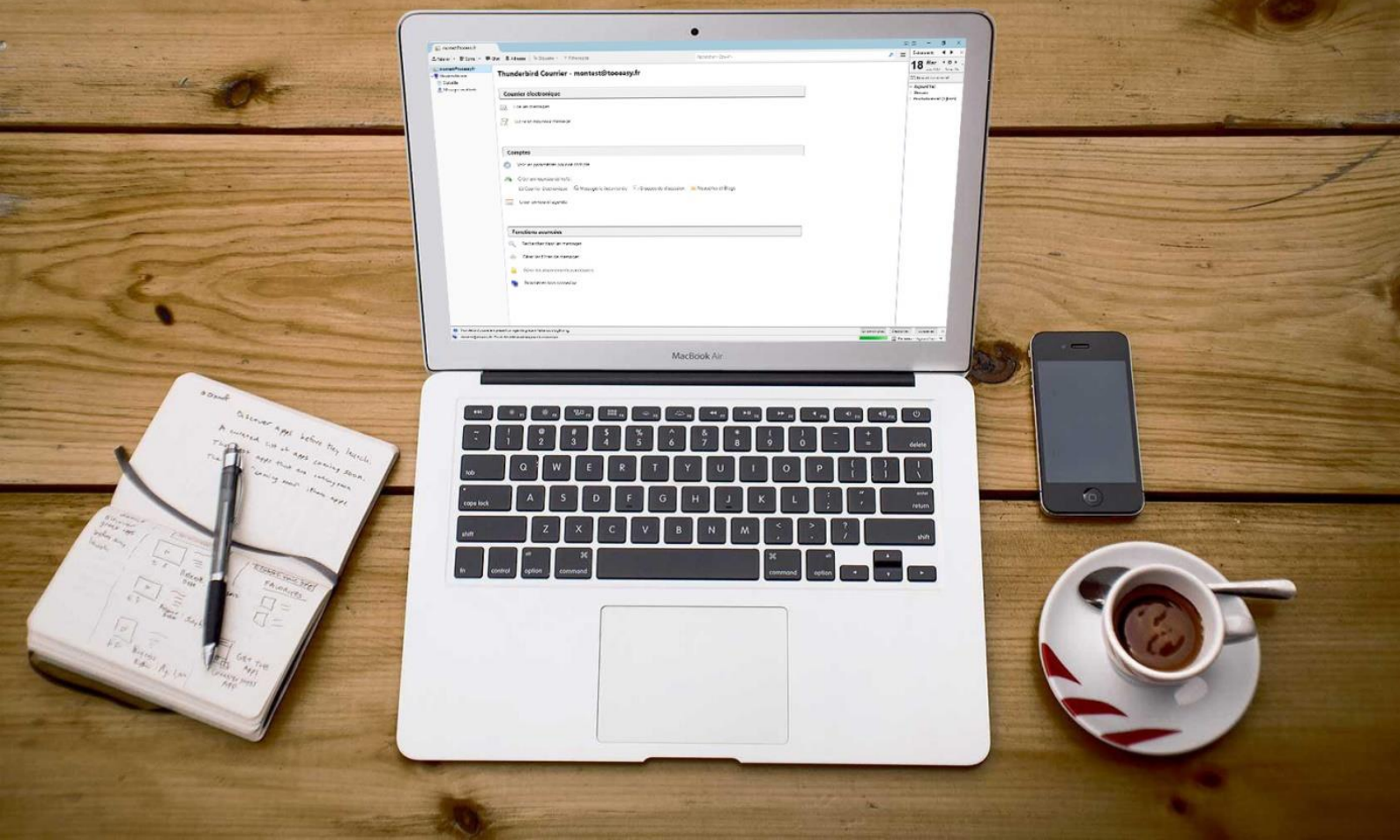

# SOMMAIRE

| ETAPE 1 | p.6 |
|---------|-----|
| ETAPE 2 | p.2 |
| ETAPE 3 | р.3 |
| ETAPE 4 | p.4 |
| ETAPE 5 | p.5 |
| ETAPE 6 | p.6 |

Après installation de Thunderbird cette fenêtre s'ouvrira automatiquement

Si vous souhaitez créer une **nouvelle adresse électronique** entrez la dans la barre puis **rechercher** pour voir si cette adresse est disponible.

| n        | Bi | lienvenue dans Thunderbird                                                                                                    | × |
|----------|----|----------------------------------------------------------------------------------------------------|---|
|          |    | Voulez-vous une nouvelle adresse électronique ?                                                                                                    |   |
|          |    | montest@tooeasy.fr Rechercher                                                                                                    |   |
| nt       |    | En partenariat avec plusieurs fournisseurs, Thunderbird peut vous offrir une nouvelle adresse<br>électronique. Indiquez vos prénom et nom, ou tout autre terme désiré, dans les champs<br>ci-dessous pour démarrer.                                                 |   |
| z<br>lle |    | ☑ 🗞 gandi.net                                                                                                    |   |
|          |    | Les termes de recherche utilisés sont envoyés à Mozilla ( <u>Politique de confidentialité</u> ) et à des fournisseurs tiers gandi.net ( <u>Politique de confidentialité</u> , <u>Conditions d'utilisation</u> ) pour trouve les adresses électroniques disponibles. | r |
| -        |    | Passer cette étape et utiliser mon adresse<br>existante<br>Je configurerai mon compte plus tard.                                                                                                    |   |
|          |    |                                                                                                    |   |

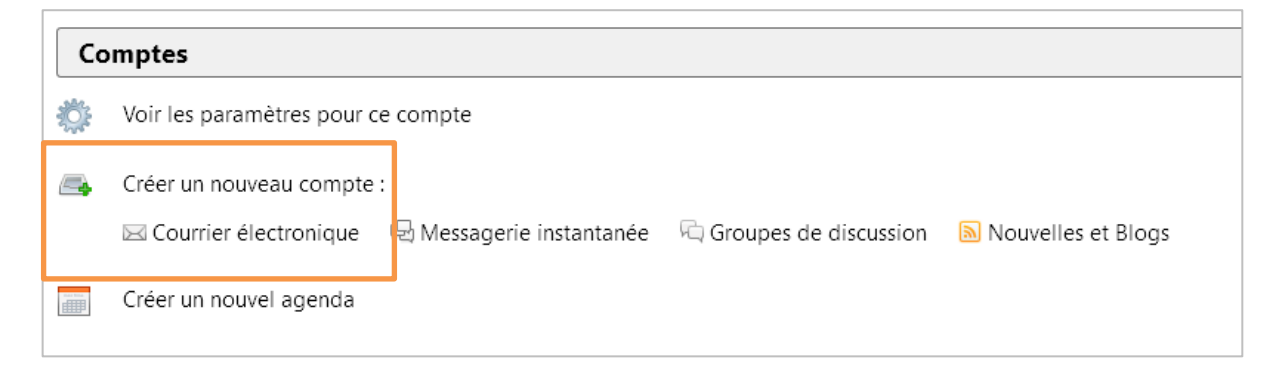

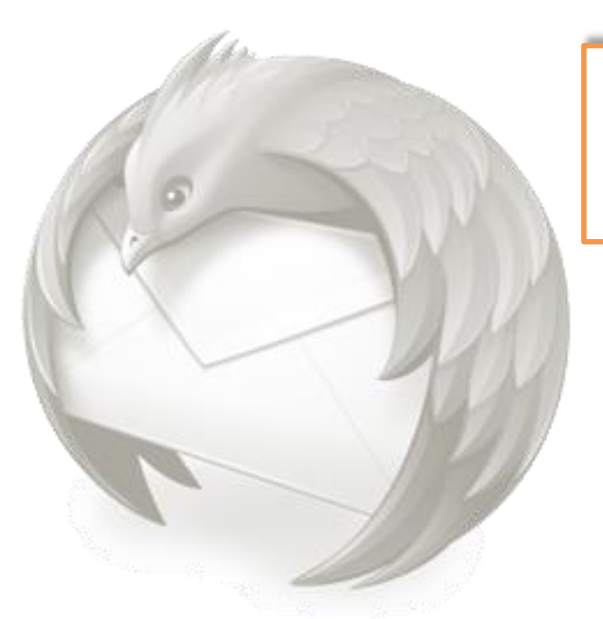

Si cette fenêtre ne s'affiche pas automatiquement se rendre dans **Compte > Courrier électronique** 

Bienvenue dans Thunderbird Х Voulez-vous une nouvelle adresse électronique ? Vous pouvez montest@tooeasy.fr Rechercher choisir entre En partenariat avec plusieurs fournisseurs, Thunderbird peut vous offrir une nouvelle adresse « Passer cette électronique. Indiquez vos prénom et nom, ou tout autre terme désiré, dans les champs étape et utiliser ci-dessous pour démarrer. une adresse 🖂 😵 gandi.net existante » ou « Je configurerai mon compte plus Les termes de recherche utilisés sont envoyés à Mozilla (Politique de confidentialité) et à des fournisseurs tiers gandi.net (Politique de confidentialité, Conditions d'utilisation) pour trouver tard » les adresses électroniques disponibles. Sélectionnez Passer cette étape et utiliser mon adresse Je configurerai mon compte plus tard. l'option : « Passer existante cette étape »

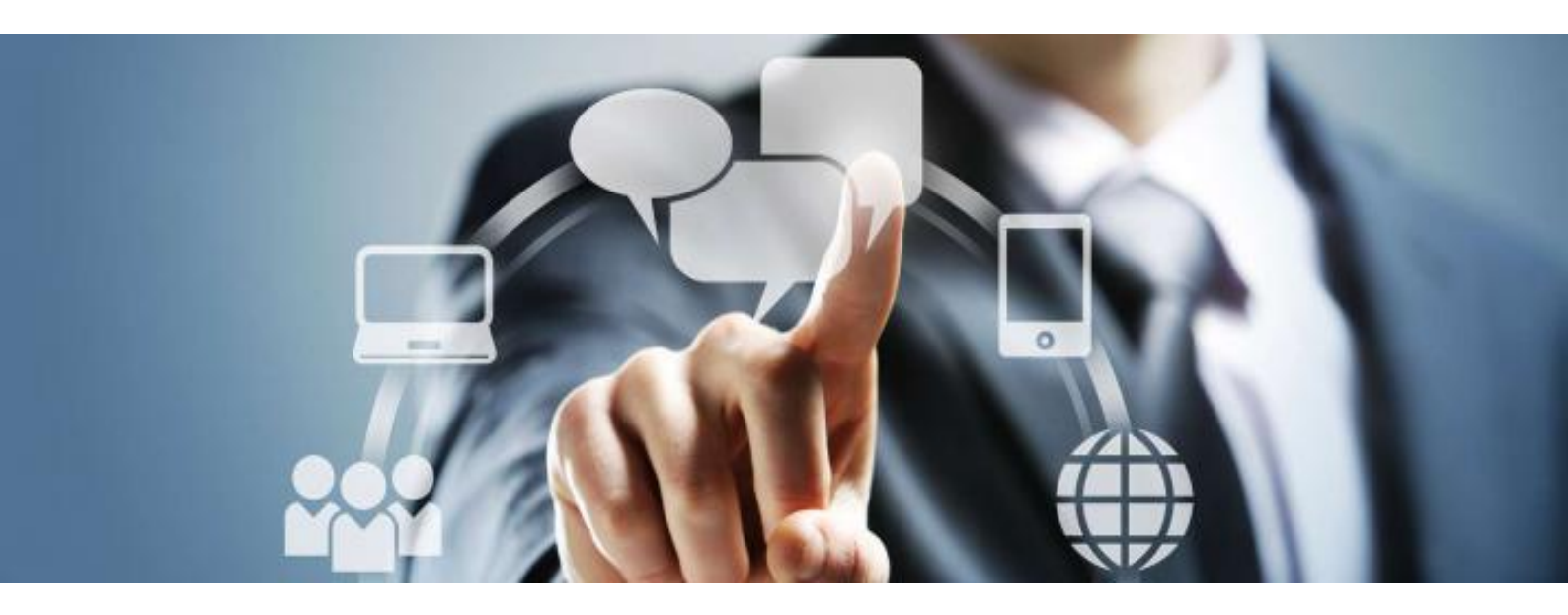

|                                                                                                    | Création d'un compte courrier                                                                                                    | × |
|----------------------------------------------------------------------------------------------------|----------------------------------------------------------------------------------------------------|---|
| Dans la fenêtre<br><b>« Création d'un<br/>compte<br/>courrier »</b> :                                                      | Votre <u>n</u> om complet :   montest   Votre nom, tel qu'il s'affichera     Adresse électronique :   montest@tooeasy.fr   Votre nom, tel qu'il s'affichera     Mot de passe :   ●●●●●●●   ●     ✓ Retenir le mot de passe   ✓                            |   |
| Entrez <b>vos</b><br><b>identifiants</b> : nom,<br>adresse<br>électronique et<br>mot de passe.                             |                                                                                                    |   |
|                                                                                                    | Obtenir un nouveau compte Continuer Annuler                                                                                                    |   |
| Cliquez ensuite sur                                                                                                    |                                                                                                    |   |
| continuer.                                                                                                    | Création d'un compte courrier                                                                                                    | × |
|                                                                                                    |                                                                                                    |   |
|                                                                                                    | Votre nom, tel qu'il s'affichera                                                                                                    |   |
|                                                                                                    | Adresse électronique : montest@tooeasy.fr                                                                                                    |   |
|                                                                                                    |                                                                                                    |   |
|                                                                                                    | Mot de passe :                                                                                                    |   |
| Sélectionnez :<br><b>Configuration</b><br>manuelle                                                                         | Mot de passe :<br>Retenir le mot de pa <u>s</u> se<br>Configuration trouvée pour le fournisseur de messagerie                                                                                                    |   |
| Sélectionnez :<br><b>Configuration</b><br><b>manuelle</b><br>Cette action vous<br>permettra de<br>paramétrer le<br>compte. | Mot de passe :   ●●●●●●●●●     Retenir le mot de pagse     Configuration trouvée pour le fournisseur de messagerie     Serveur entrant :   IMAP, ssl0.ovh.net, SSL     Serveur sortant :   SMTP, ssl0.ovh.net, SSL     Identifiant :   montest@tooeasy.fr |   |

| éation d'un compte courri                                                               | ier                    |                                                    |                      |   |                   |   |                                  | > |
|-----------------------------------------------------------------------------------------|------------------------|----------------------------------------------------|----------------------|---|-------------------|---|----------------------------------|---|
| Votre <u>n</u> om complet :<br><u>A</u> dresse électronique :<br><u>M</u> ot de passe : | montest<br>montest@to  | Votre nom, t<br>oeasy.fr<br>emot de pa <u>s</u> se | el qu'il s'affichera |   |                   |   |                                  |   |
| Configuration trouvée                                                                   | pour le fournis        | seur de messagerie<br>Nom d'hôte du serveur        | Port                 |   | SSL               |   | Authentification                 |   |
| Serveur entrant : IM<br>Serveur sortant : IN                                            | 1AP ~<br>1AP           | ssl0.ovh.net<br>ssl0.ovh.net                       | 110<br>→ 465         | ~ | SSL/TLS           | ~ | Mot de passe normal              | ~ |
| Identifiant : Ser                                                                       | OP3<br>rveur entrant : | montest@tooeasy.fr                                 |                      |   | Serveur sortant : |   | montest@tooeasy.fr               |   |
| <u>O</u> btenir un nouveau o                                                            | compte <u>C</u> o      | nfiguration avancée                                |                      |   | Re- <u>t</u> este | r | <u>I</u> erminé Ann <u>u</u> ler |   |

Pour le serveur entrant, vous avez le choix entre **POP3 et IMAP.** 

#### <u>A savoir</u>

**POP3 :** Principalement utilisé sur un ordinateur pour stocker des messages, les sauvegarder.

**IMAP :** Utilisé sur tablette ou smartphone, il ne fait pas de copie de message, le laissant seulement sur le serveur.

Dans ce cas on préférera **POP3**, car nous sommes un ordinateur.

|                                 | Nom d'hôte du serveur | Port  | SSL                | Authentification                 |
|---------------------------------|-----------------------|-------|--------------------|----------------------------------|
| Serveur entrant : IMAP 🗸 🗸      | ssl0.ovh.net          | 110 ~ | SSL/TLS 🗸          | Mot de passe normal $\sim$       |
| Serveur sortant : IMAP<br>POP3  | ssl0.ovh.net ~        | 465 ~ | SSL/TLS 🗸          | Mot de passe normal $\sim$       |
| Identifiant : Serveur entrant : | montest@tooeasy.fr    |       | Serveur sortant :  | montest@tooeasy.fr               |
| Obtenir un nouveau compte       | onfiguration avancée  |       | Re- <u>t</u> ester | <u>I</u> erminé Ann <u>u</u> ler |
|                                 |                       | /     |                    |                                  |

Modifiez votre port en inscrivant **110** pour le serveur entrant et **465** pour le sortant.

| Tourc Hour c   | omplet :   r           | montest             | Votre nom, te                        | qu'il s'affichera |   |                   |        |                        |   |
|----------------|------------------------|---------------------|--------------------------------------|-------------------|---|-------------------|--------|------------------------|---|
| Adresse électr | onique: r              | montest@t           | ooeasy.fr                            |                   |   |                   |        |                        |   |
| <br>Mot d      | Mot de passe : ••••••• |                     |                                      |                   |   |                   |        |                        |   |
|                | F                      | 🗸 Retenir I         | e mot de passe                       |                   |   |                   |        |                        |   |
|                |                        |                     |                                      |                   |   |                   |        |                        |   |
| Configuration  | trouvée po             | our le fourni       | isseur de messagerie                 |                   |   |                   |        |                        |   |
| -              |                        |                     | -                                    |                   |   |                   |        |                        |   |
|                |                        | Г                   |                                      |                   |   |                   |        |                        |   |
|                |                        |                     | Nom d'hôte du serveur                | l ort             |   | SSL               |        | Authentification       |   |
| Serveur entra  | nt: IMAP               | P r                 | mail.tooeasy.fr                      | 10                | ~ | SSL/TLS           | $\sim$ | Mot de passe normal    |   |
| Servear entre  |                        |                     |                                      |                   | ~ | SSL/TLS           | ~      | Mot de passe normal    | - |
| Serveur sorta  | nt: SMTP               | p                   | smtp.orange.fr                       | ~ 100             |   |                   |        |                        |   |
| Serveur sorta  | nt: SMTP<br>nt: Server | o<br>eur entran : : | smtp.orange.fr<br>montest@tooeasy.fr | ✓ [*03            |   | Serveur sortant : |        | <br>montest@tooeasy.fr |   |

Vous pouvez remplir votre **serveur de courrier entrant** (correspondant à votre nom de domaine ex : mail.tooeasy.fr, ou mail.amazon.fr) et votre **serveur sortant** correspond à votre fournisseur d'accès tel que : orange, sfr etc.

Cette action a pour but d'assurer la sécurité et éviter les blocages internet.

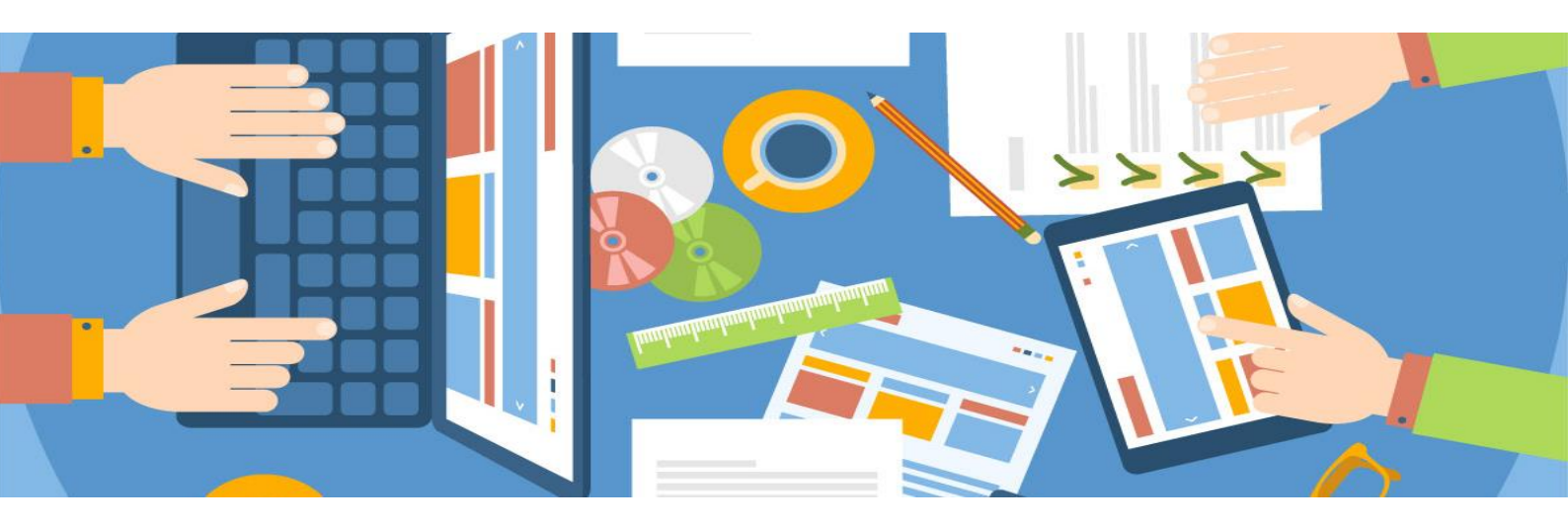

| réation d'un compte courrier X                                                                                                    |                                                                            |  |  |  |
|----------------------------------------------------------------------------------------------------|----------------------------------------------------------------------------|--|--|--|
| Votre nom complet :   montest   Votre nom, tel qu'il s'affichera     Adresse électronique :   montest@tooeasy.fr     Mot de passe :   •••••••••     ✓   Retenir le mot de passe |                                                                            |  |  |  |
| Nom d'hôte du serveur   Serveur entrant : IMAP                                                                                                    | Port SSL Authentification   110 SSL/TLS Mot de passe normal                |  |  |  |
| Serveur sortant : SMTP smtp.orange.fr    Identifiant : Serveur entrant : montest@tooeasy.fr                                                                                     | 465 Isst/TLS Mot de passe normal   Serveur sortant : tooeasy0426@orange.fr |  |  |  |
| Obtenir un nouveau compte Configuration avancée                                                                                                    | Re- <u>t</u> ester <u>T</u> erminé Ann <u>u</u> ler                        |  |  |  |
| Dans serveur sortant, <b>entrez</b><br><b>votre adresse mail.</b>                                                                                                    | Enfin, sélectionnez : <b>Tester</b><br>puis <b>Terminé.</b>                |  |  |  |

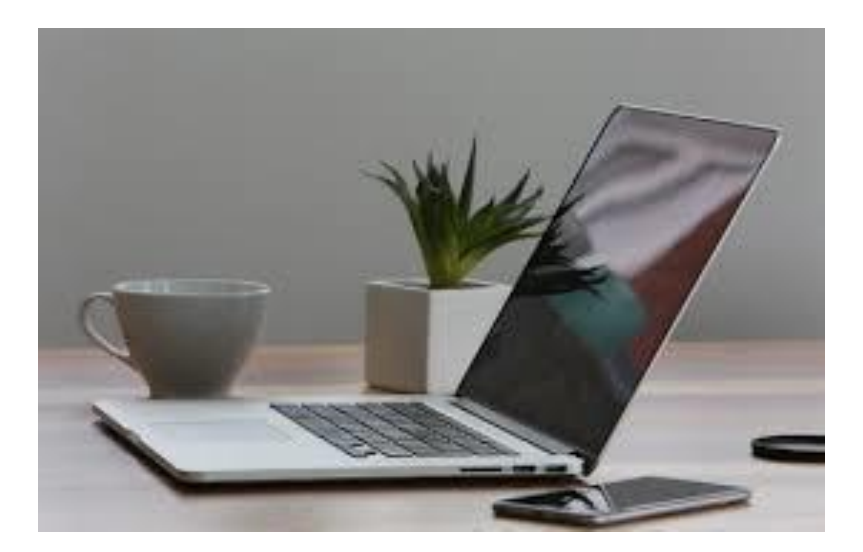

| 📩 Courrier entrant       |                                                                               |
|--------------------------|-------------------------------------------------------------------------------|
| 📩 Relever 💌 😰 Écrire 💌 🗭 | Chat 👤 Adresses 🛇 Étiquette 🕆 🗡 Filtre rapide                                 |
| v w montest@tooeasy.fr   | 🛠   🕶 Non Ius 🔺 Suivis 🛔 Contacts 🗣 Étiquettes 🖉 Pièces jointes               |
|                          | ት 🖈 🖉 Sujet                                                                   |
| V V Dossiers locaux      | 😭 🛛 Bienvenue sur le serveur de messagerie TooEasy pour le domaine tooeasy.fr |
| 🔯 Corbeille              |                                                                               |
| 勴 Messages en attente    |                                                                               |

Félicitations vous avez configuré votre adresse mail !

Un mail de confirmation vous sera envoyé par votre serveur. Votre compte apparaitra ici.

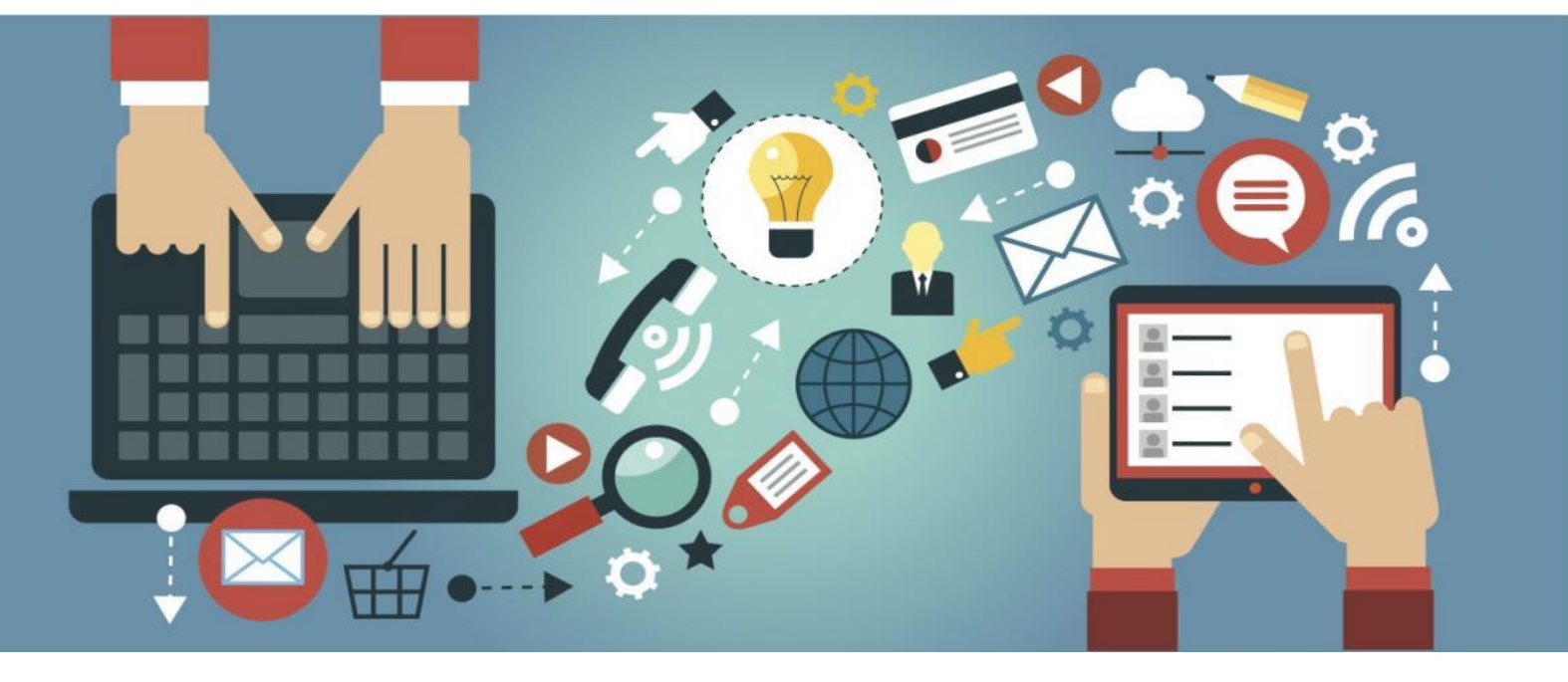

### développeur de solutions créatives

#### Besoin d'informations ?

Contactez-nous!

Le « Number One »

25 rue Frédéric Chopin

**26 000 VALENCE** 

04.75.84.54.30

 $\mathbb{S}$ TOOEasy g

---

e

---

ofpo